## GACE Program Admission Tests Testing Information

## To exempt this assessment, you must have one of the following:

SAT verbal and math combined score above 1000 ACT English and math combined score above 43 GRE verbal and quantitative combined score above 297

All three tests (Test I – Reading (Test Code 200), Test II – Mathematics (Test Code 201), Test III – Writing (Test Code 202), (Combined Test I, II and III, is Test Code 700) must be passed before a student is accepted in to the Covenant College MAT Program. <u>Note:</u> if you can exempt the program admission test, please submit an official score report from the SAT, ACT, or GRE.

## **IMPORTANT INFORMATION ABOUT YOUR NAME:**

The first and last name shown in your MyPSC account must be your legal name and must exactly match the name on the ID documents you will present on the day of the test. It is your responsibility to ensure that the first and last name on your admission ticket match the ID documents you present on the day of the test. NOTE: Hyphens, accents, suffixes, middle initials, and spaces in your name will not appear on the admission ticket.

**First** - Create a MyPSC account on the GaPSC (Georgia Professional Standards Committee) website <u>http://www.mypsc.gapsc.org</u>. Select "**Register**." Under 'Tell Us about You' choose "**Not Listed**." Under 'Tell Us Why You Want to Test' choose "**To Take GACE Assessment**" and follow the remaining prompts. You will receive a Georgia Certification ID number (GA CERT ID). This GA CERT ID is for identification throughout the certification and test registration process. Print your MyPSC account information, so it will be handy when you register to test on the GACE website. It is important to remember your password.

**Second** – Log in to your MyPSC account and select "Assessments" at the top of the MyPSC homepage. Follow the steps below to confirm eligibility to test:

- a. Select the reason why you want to take the GACE assessment. Your reason for testing is "Reason #1 – Program Admissions"
- b. Select the assessments for which you are requesting or confirming eligibility to test from the drop down menu. **Program Admissions**
- c. Click the "ADD" button.
- d. Confirm your choices by typing "yes" in the space provided and then click "FINISH."
- e. Your profile and eligibilities go to ETS.
- f. At the bottom of the assessments page is a list of your active and pending eligibility requests and their status.

**Third** – Create an ETS GACE testing account. This is where you will register to test. Go to the GACE website at <u>www.gace.ets.org</u>. Select **My GACE Testing Account** and follow the guidelines for creating an account. You will need to provide your GA CERT ID, your first and last name, middle initial and suffix (if applicable) *exactly as it appears in your MY PSC account*, your date of birth and Social Security number. YOUR REASON FOR TESTING IS "REASON # 1 – **PROGRAM ADMISSION"**. <u>Be sure to add Covenant College as your score recipient.</u>